## トップページの作成

Let's ケータイ!ではあらかじめ、トップページのサンプルを作成しております。

一般的な通販サイトのトップページの構成となっておりますので、ぜひご活用下さい。

ページの内容は自由に編集可能ですので、サンプルをご利用されず、最初から作成することも可能です。

サンプルをご利用される場合は、以下の手順でお願いします。ここでは、通販に関わるリンク設定のみご案内していきます。 それ以外の各ページの作成方法は、基本操作マニュアルを参照ください。

まずは、トップページの内容をコピーします。

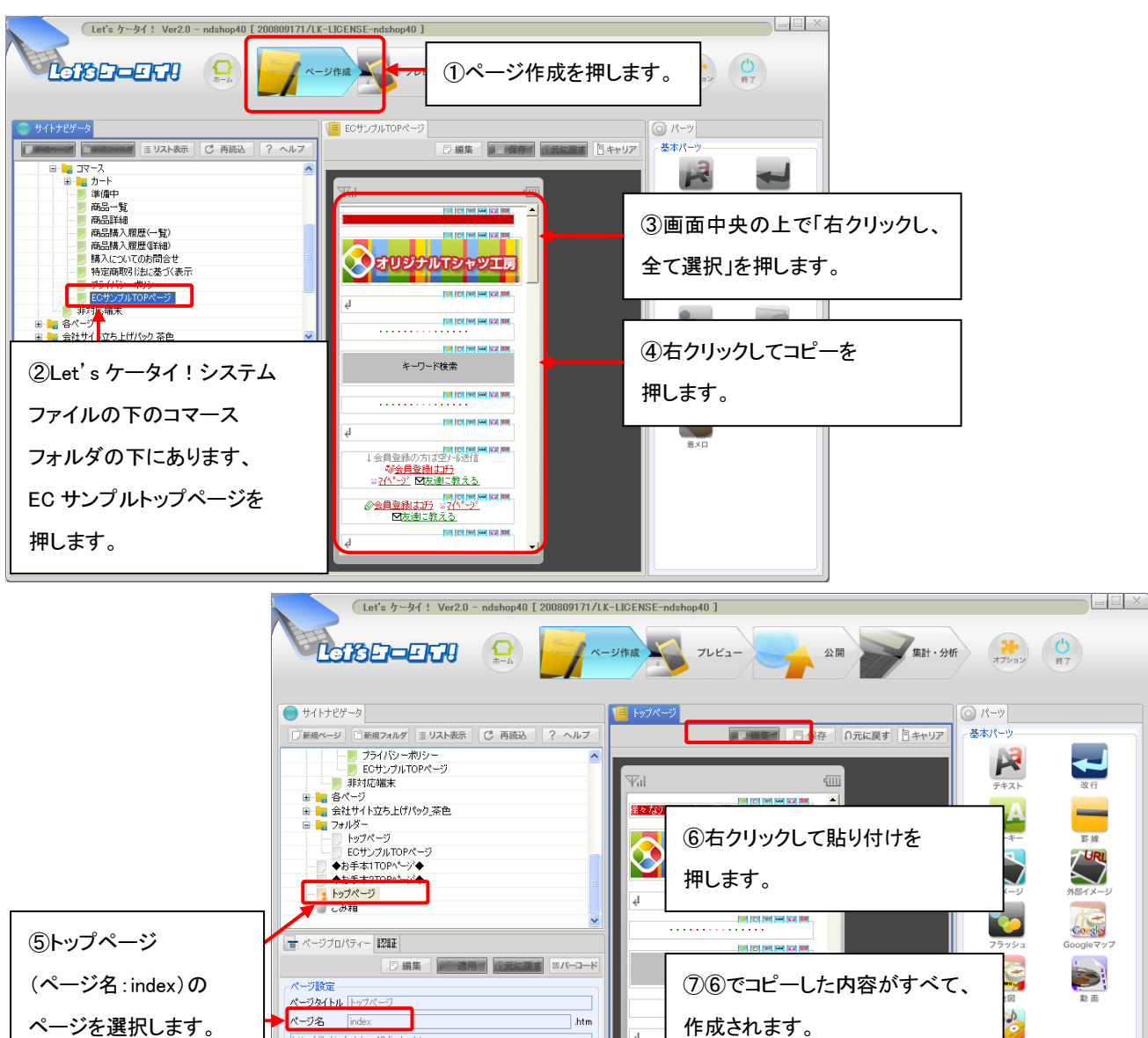

※会員登録は1月 いい」 図友達に教える

⑧次ページ以降で各部品を

編集していきます。

文字色 背景色

サイトの紹介

キーワード(カンマで区切って入力してください)

## トップページの作成 > 実際のパーツごとの作成

ここからは、実際のパーツごとの作成をしていきます。

あくまで、ポイントとなる箇所のみ説明をしていきますので、説明のない箇所でも任意の内容へ変更をお願いします。

①トップページ上段作成

トップページの上段には、一般的な会員登録への誘導・マイページの誘導・友達に教えるなどのリンクを設定するとよいです。

#### ②会員登録についてのリンク

会員登録について、まずは設定していきます。Let'sケータイ!の会員登録は以下の2種類の方法があります。

どちらか一方をご利用ください。

| 登録種類            | 内容詳細               | 利点             | 弱点                |
|-----------------|--------------------|----------------|-------------------|
| 空メール経由          | サイトユーザーが空メール送信。    | ●正しいメールアドレスが   | ●一旦空メールを通すため、     |
| の会員登録           | 空メールを送信すると自動で返信    | 取得できる。         | サイト閲覧を止めてしまう。     |
| (P33 <b>^</b> ) | が届く。返信メールに記載のある    | ●空メール送信時に端末 ID | ●指定受信拒否などの        |
|                 | URL にアクセスすると登録フォーム | が取得される為、次回     | 設定をしていると、自動       |
|                 | が表示され、そのフォームには、自   | 以降、ログイン ID・    | 返信メールが届かない。       |
|                 | 動でメールアドレスが表示。      | パスワード不要で簡単に    | この場合、指定を解除後、      |
|                 | あとは、必要事項を入力し、会員登   | ログインできる。       | 再度空メール送信を行う。      |
|                 | 録完了                |                |                   |
| 会員登録ペー          | 任意のページから直接リンクをさせ   | ●サイトから離脱することがな | ●メールアドレスの入力間違いが   |
| ジに直接リンク         | る方法です。             | い。             | いが発生する可能性あり。      |
| をさせる            |                    | ●すぐに登録が完了できる。  | ●次回ログイン時も、毎回ログイン  |
| (P34 <b>^</b> ) |                    |                | ID・パスワードの入力必須となる。 |

実際にどちらを利用するか決まったら、ページを作成していきます。

以下のサンプルページを編集していきますが、同じ内容が2段に並んでいます。

会員登録の方法により、利用パーツが異なります。

空メール経由の会員登録を利用される方は⇒「上のパーツ」を利用し、「下のパーツ」を削除、

会員登録ページに直接リンクさせる方法をご利用される方は⇒「下のパーツ」を利用し、「上のパーツ」を削除してご利用ください。

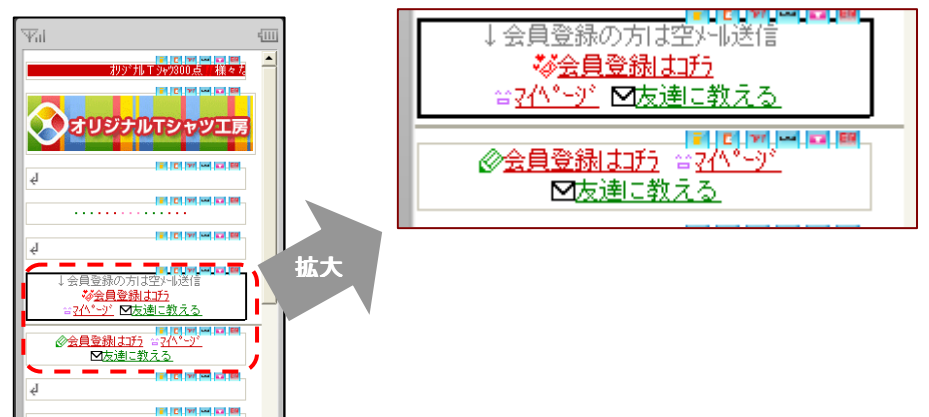

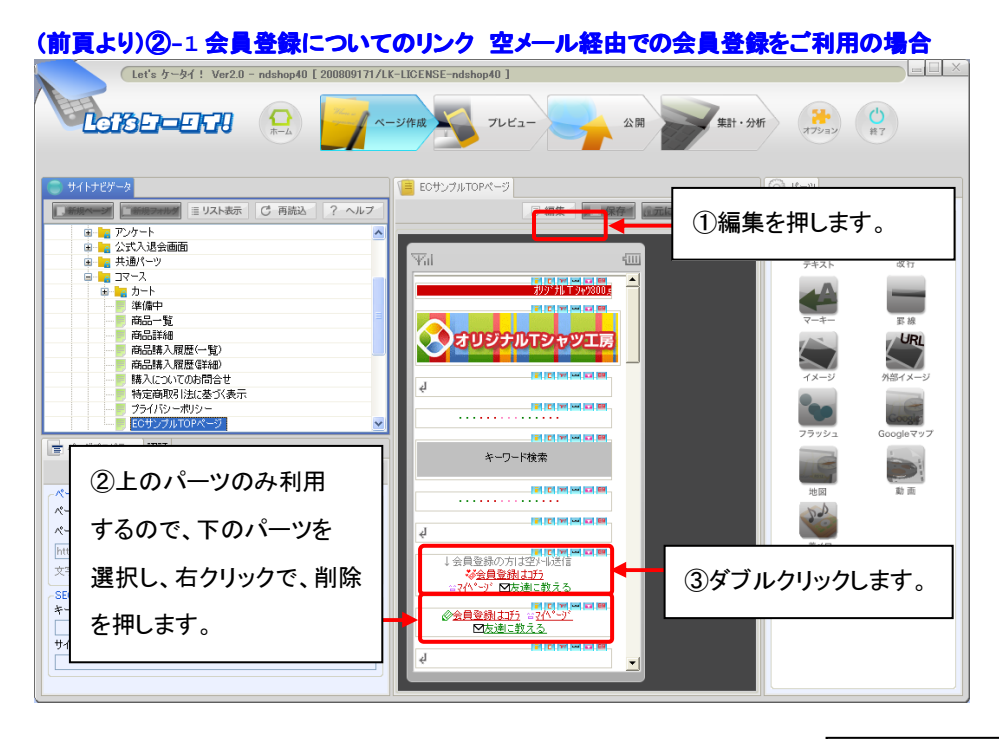

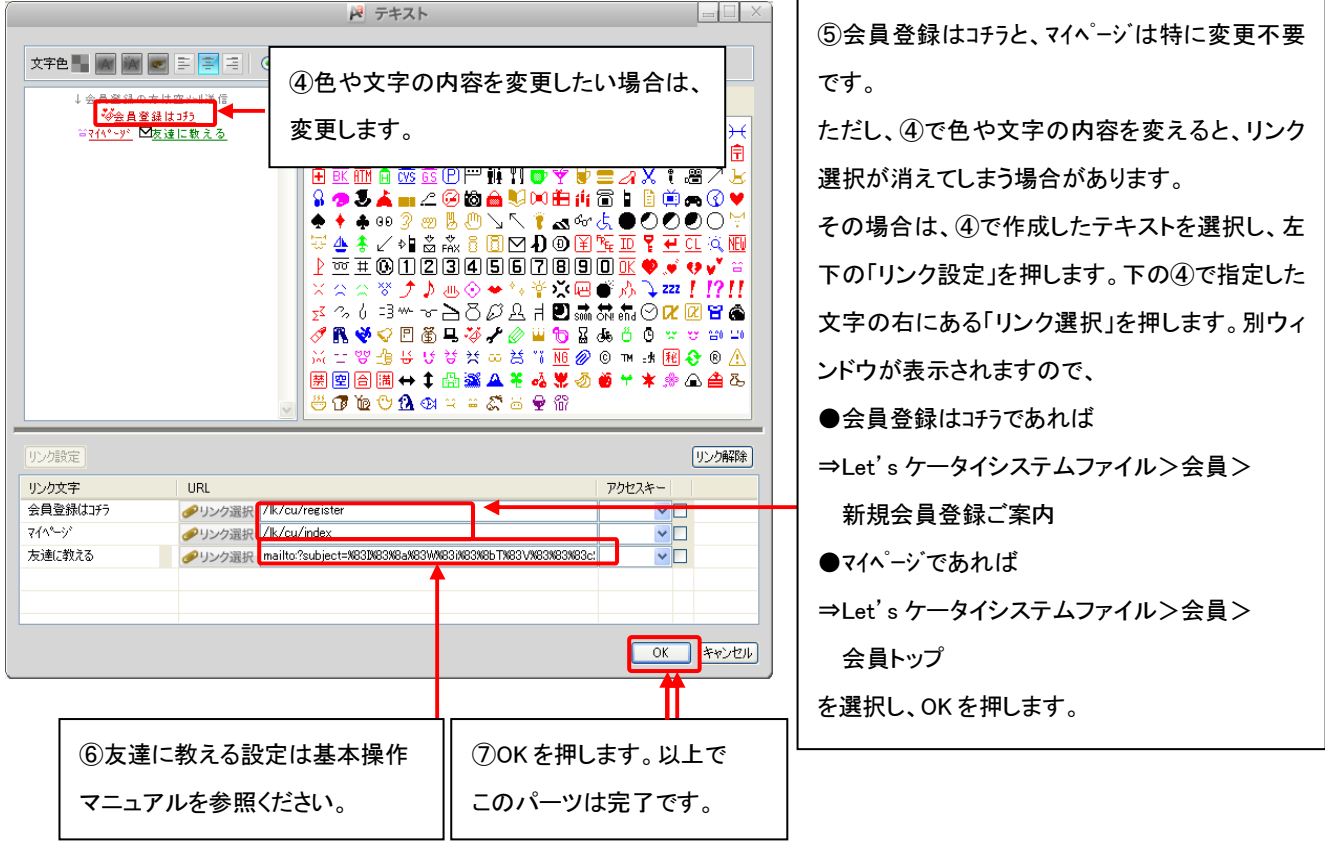

空メールの設定は別途必要となります。
必ず、顧客管理マニュアル P22-⑪からの手順を参照のうえ、空メールページの作成をお願いします。

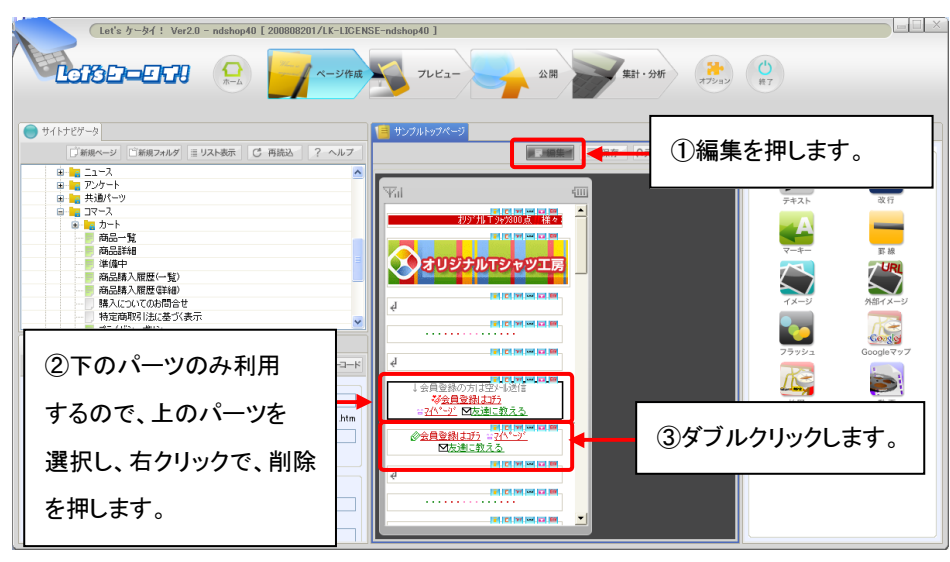

# (前頁より)②-2 会員登録ページに直接リンクさせる方法をご利用の場合

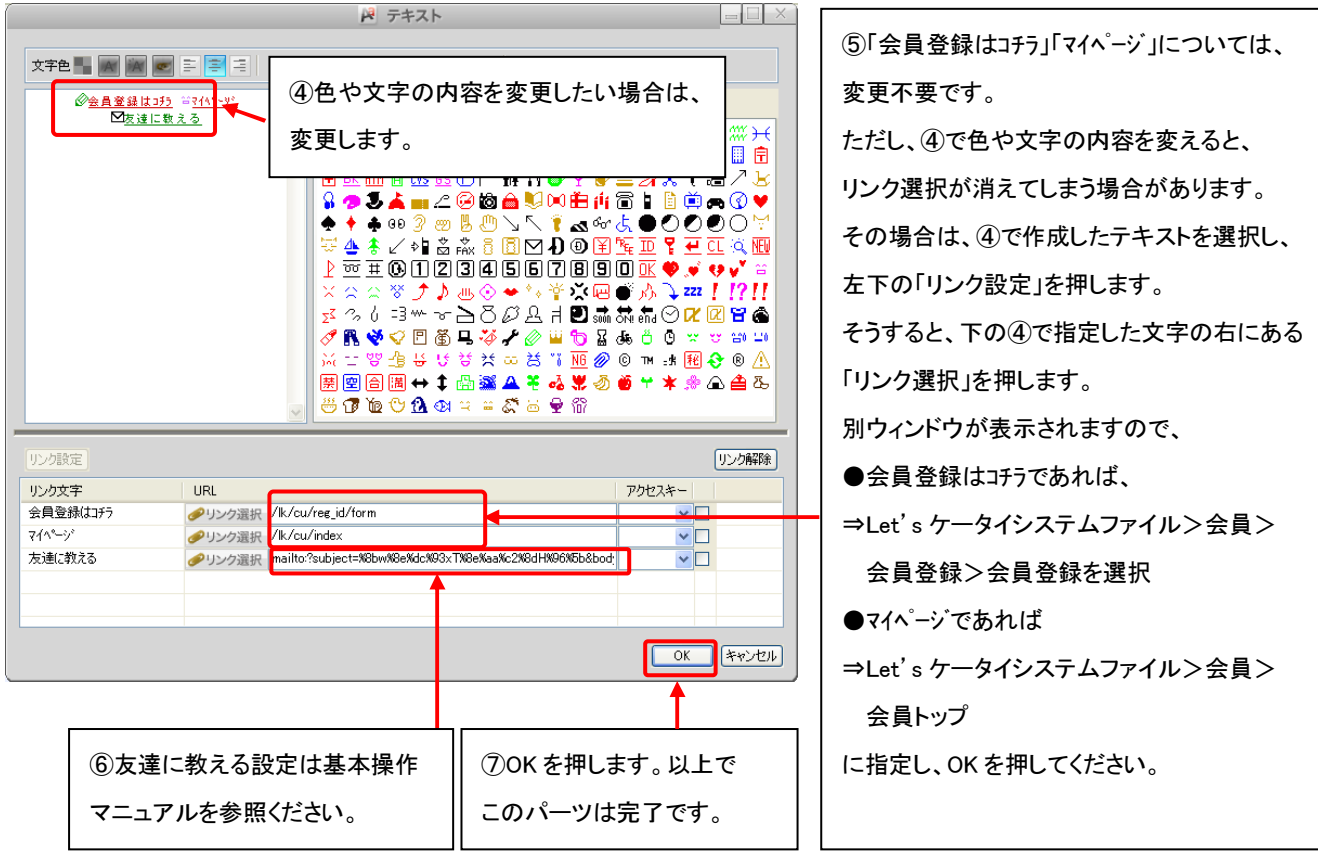

### ③各種通販に関わる紹介ページへのリンク設定

通販関連の各種案内ページへのリンクを設定していきます。

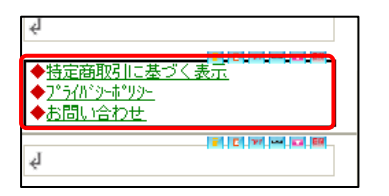

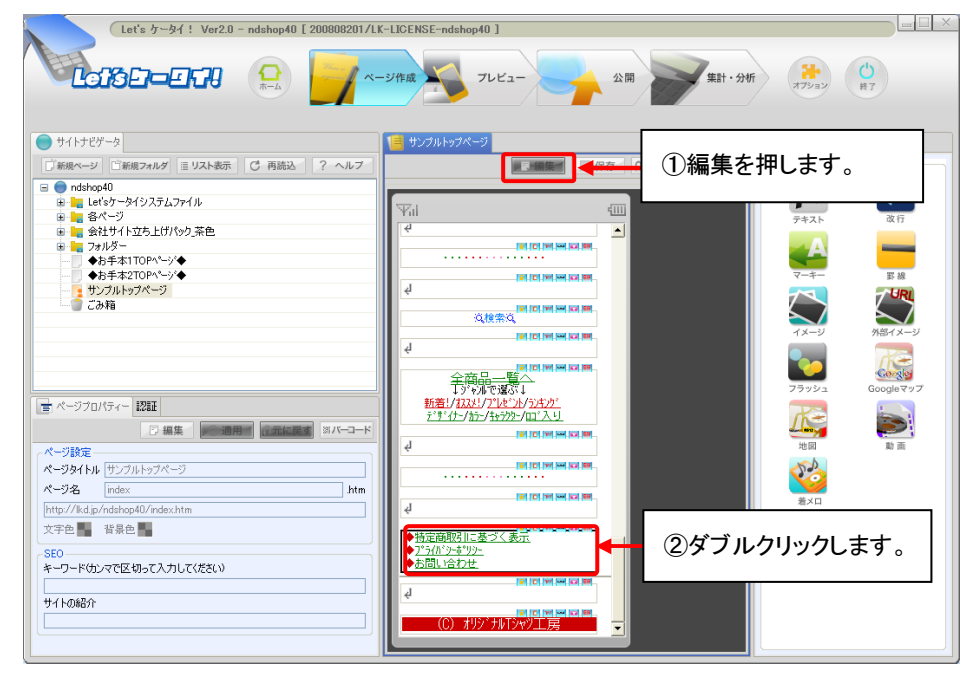

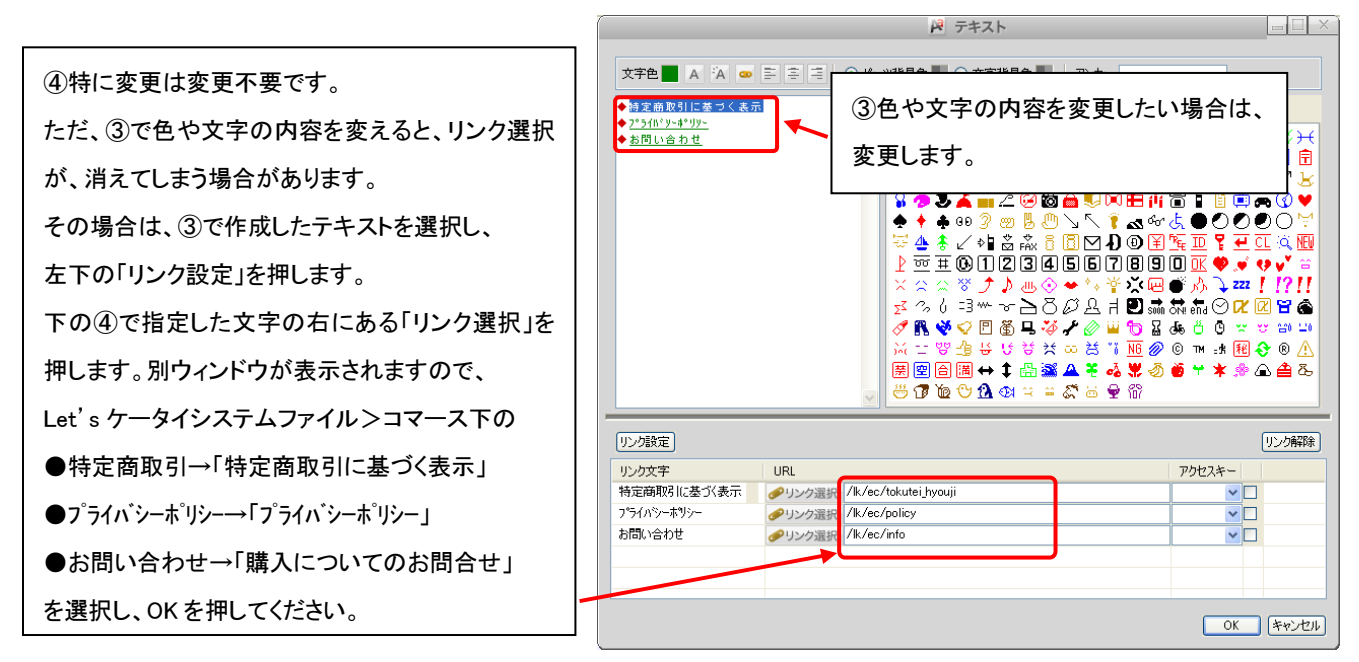

各リンク先のページ修正方法は次頁以降を参照ください